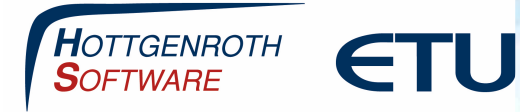

Wenn das Projekt auf dem Mobilgerät angelegt und in die Cloud geladen wurde (über einen "Wischer" nach unten in der Projektübersicht), kann das Projekt im Cloud Connector geladen werden.

Dazu in der Projektverwaltung auf "Cloud Download" klicken. Dann das aktuelle Projekt anhaken und Projekt importieren anklicken. Es erscheint ein Fenster, in dem ein neuer oder ein bestehender Projektordner ausgewählt werden kann.

| Navigation                              | Projektverwa                                                                 | ltung     |                           |              |                                                                                                    |                        |                     |   |
|-----------------------------------------|------------------------------------------------------------------------------|-----------|---------------------------|--------------|----------------------------------------------------------------------------------------------------|------------------------|---------------------|---|
| Grundeinstellungen 🔹                    | Projekte                                                                     |           |                           |              |                                                                                                    |                        |                     |   |
| Firmenadresse<br>Datenbankeinstellungen | Projekt /                                                                    | Auswahl   |                           |              |                                                                                                    |                        |                     |   |
| Firmenlogo                              | Such                                                                         | ŧ         |                           |              |                                                                                                    |                        |                     |   |
| Cloudeinstellungen 👻                    |                                                                              | # bereits | s in Cloud<br>tiert neuer | Projektname  | Projektadresse                                                                                                    | Zuletzt<br>geändert am | Erstellt am         | G |
| Einstellungen                           |                                                                              | 10 -      |                           | Demoprojekt  | Von-Hünefeld-Straße 3 50829                                                                                                    | 16.08.2018 14:53:51    | 24.05.2017 10:48:54 | m |
| Projaktverwaltung                       | + 🗸                                                                          | 10 🗆      |                           | Projekt Test | Projektadresse                                                                                                    | 11.01.2019 11:23:15    | 11.01.2019 11:18:26 | m |
|                                         | Cloud download Projekt importieren<br>Statusmeldungen<br>2 Projekte gefunden |           |                           |              | one which see in version register of the solition of the solition of the |                        |                     |   |
|                                         |                                                                              |           |                           |              |                                                                                                    |                        |                     |   |
|                                         |                                                                              |           |                           |              |                                                                                                    |                        |                     |   |
|                                         | -                                                                            |           |                           |              | Abbrechen                                                                                                    | ж                      |                     | _ |

Nach dem Import wird das Projekt im ausgewählten Ordner angezeigt. Über das Symbol auf der linken Seite kann von hier aus der Energieberater gestartet werden.

Seite 1

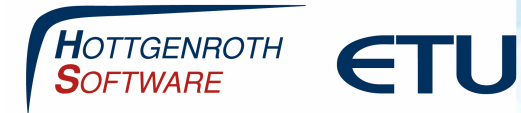

| HOTTGENROTH                                |                       |                               |                           |                                                               |                         | Cloud Conner        | tor? |
|--------------------------------------------|-----------------------|-------------------------------|---------------------------|---------------------------------------------------------------|-------------------------|---------------------|------|
| SOFTWARE CIU                               | and the second second | للسنا بدايا السواية           | الهرابلة ويوسيسيني ويتباد |                                                               |                         | Cioud Connec        |      |
| Datei Extras Hilfe<br>Presidet Superiorean |                       | Elemente im aktuellen Dreiekt |                           |                                                               |                         |                     |      |
| Projekt runkdonen                          |                       | Liemente im aktoellen Projekt |                           |                                                               |                         |                     |      |
| Projekt                                    | ~                     | Beschreibung                  | Info                      | Erzeugt                                                       |                         | Bearbeitet          |      |
| loud Projekte                              |                       |                               |                           |                                                               |                         |                     |      |
| × Projekt löschen                          |                       |                               |                           |                                                               |                         |                     |      |
| O Projekt aktualisieren                    |                       |                               |                           |                                                               |                         |                     |      |
| Ordner                                     | ~                     |                               |                           |                                                               |                         |                     |      |
| i Projektordner anlegen                    |                       |                               |                           |                                                               |                         |                     |      |
| × Projektordner löschen                    |                       |                               |                           |                                                               |                         |                     |      |
| O Projektordner aktualisieren              |                       |                               |                           |                                                               |                         |                     |      |
| O Projektoroner ein/ausbienden             |                       |                               |                           |                                                               |                         |                     |      |
| Projekt öffnen mit                         | ~                     |                               |                           |                                                               |                         |                     |      |
| bereits verwendeten Programm(en)           |                       |                               |                           |                                                               |                         |                     |      |
| Energieberater Professional                |                       |                               |                           |                                                               |                         |                     |      |
| Energieberater 18599                       |                       |                               |                           |                                                               |                         |                     |      |
|                                            |                       |                               |                           |                                                               |                         |                     |      |
|                                            |                       |                               |                           |                                                               |                         |                     | ~    |
|                                            |                       |                               |                           |                                                               |                         |                     |      |
|                                            |                       | Projektordner / Projekte      |                           |                                                               |                         |                     |      |
|                                            |                       | Zurück Dorwärts               | Suche /Cloud Import       | 1.01.2019 11:27:16                                            |                         |                     |      |
|                                            |                       |                               | Ziehe                     | 1 Sie eine Spaltenüberschrift in diesen Bereich, um nach dies | er Spalte zu gruppleren |                     |      |
|                                            |                       | Name                          | A Nummer                  | zugordneter Ordner (Dateisystem)                              | Erzeugt                 | Bearbeitet          |      |
|                                            |                       | 🖌 🛄 Projekt Test              |                           |                                                               | · 11.01.2019 11:24:09   | 11.01.2019 11:24:09 | ~    |
|                                            |                       |                               |                           |                                                               |                         |                     |      |
|                                            |                       |                               |                           |                                                               |                         |                     |      |
|                                            |                       |                               |                           |                                                               |                         |                     |      |
|                                            |                       |                               |                           |                                                               |                         |                     |      |
|                                            |                       |                               |                           |                                                               |                         |                     |      |
|                                            |                       |                               |                           |                                                               |                         |                     |      |
|                                            |                       |                               |                           |                                                               |                         |                     |      |
|                                            |                       |                               |                           |                                                               |                         |                     |      |
|                                            |                       |                               |                           |                                                               |                         |                     |      |
|                                            |                       |                               |                           |                                                               |                         |                     |      |

Bitte wählen Sie dann im Energieberater aus, welcher Projekttyp (Wohn- oder Nichtwohngebäude, 4108/4701 oder 18599, Neubau oder Bestand) angelegt werden soll. Kein Projekt vorhanden, neues Projekt anlegen

| Wohngebäude                                                                                                    | Nichtwohngebäude                                                                   |  |  |
|----------------------------------------------------------------------------------------------------|------------------------------------------------------------------------------------|--|--|
| Neubau Bestand                                                                                                    | Neubau Bestand                                                                     |  |  |
| <ul> <li>DIN 18599</li> <li>DIN 4108-6 / 4701-10</li> <li>Modeligebäudeverfahren</li> </ul>                                                                                                    | © DIN 18599                                                                        |  |  |
| Randbedingungen / Grenzwerte :<br>C Frei - Energieberatung<br>C EnEV - Energieausweis /                                                                                                    | C EnEV 2007<br>C EnEV 2009<br>C EnEV 2014<br>Nachweise C EnEV 2016                 |  |  |
| e Berechnungsoptionen, d.h. Randbedingungen und Gre<br>ch nachträglich im laufenden Projekt geändet werden,<br>ver die Auswahl EnEV 2009 und EnEV 2014/16 wird fü<br>tomatisch zwischen den Normenausgaben 2007 und 20; | nzwerte können 📰 ältere Projektarten<br>r die 18599-Berechnung<br>11 umgeschaltet. |  |  |
| Bestellschein                                                                                                    | Neues Projekt anlegen                                                              |  |  |

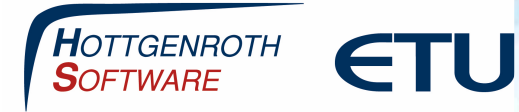

Im nächsten Fenster kann die Gebäudeerfassung im oberen Bereich gewählt werden. Hier wählen Sie entweder das integrierte HottCAD oder die erweiterten Erfassung, im unteren Bereich sollte der Erfassungs-Assistent ausgewählt werden, damit die Daten übernommen werden.

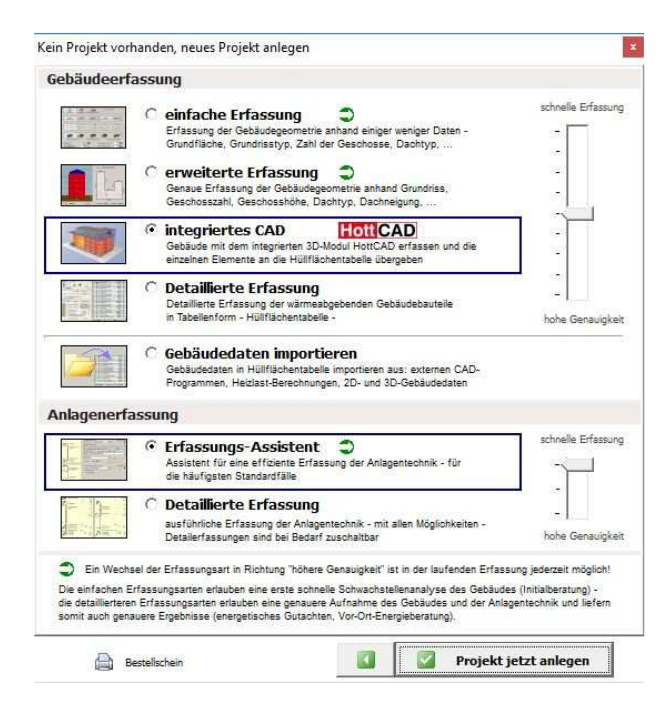

# Wichtig: Hier darf bei der Gebäudeerfassung nicht die einfache Erfassung angewählt werden.

Das Projekt wird nun zunächst (sofern das integreirte HottCAD gewählt wurde) in HottCAD geöffnet und kann dort bei Bedarf noch weiter bearbeitet werden. Über den Übergabe-Button zum Energieberater wird HottCAD wieder geschlossen und das Projekt im Energieberater geöffnet.

Seite 3

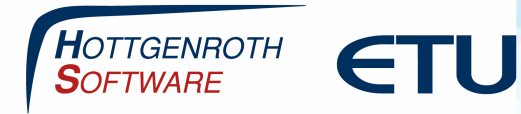

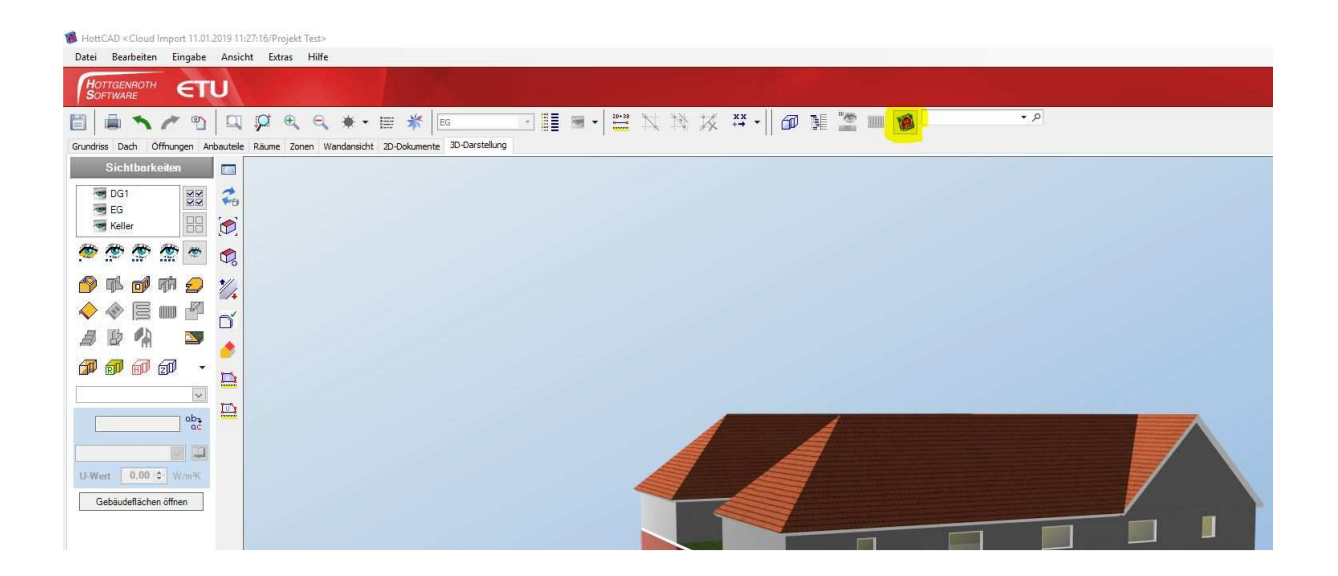

Bei den Objektdaten wird die Adresse des Objekts sowie unter Auftraggeber die des Bauherren aus der App übernommen. Falls eine der anderen Adressen (Planer, Sachbearbeiter) beim Auftraggeber erscheinen soll, kann diese über das Symbol neben der Anrede aus der Kontaktverwaltung übernommen werden.

| Objekt        |                          |   |
|---------------|--------------------------|---|
| Gebäude/-teil |                          | - |
| Straße        | Projektadresse           |   |
| PLZ/Ort       |                          |   |
| Bundesland    | - Bundesland auswählen - | - |
| Auftraggeber  | Herr                     | • |
| Nachname      | Bauherr                  |   |
| Straße        | Bauherrstr.              |   |
| PLZ/Ort       |                          |   |
|               |                          |   |

Seite 4